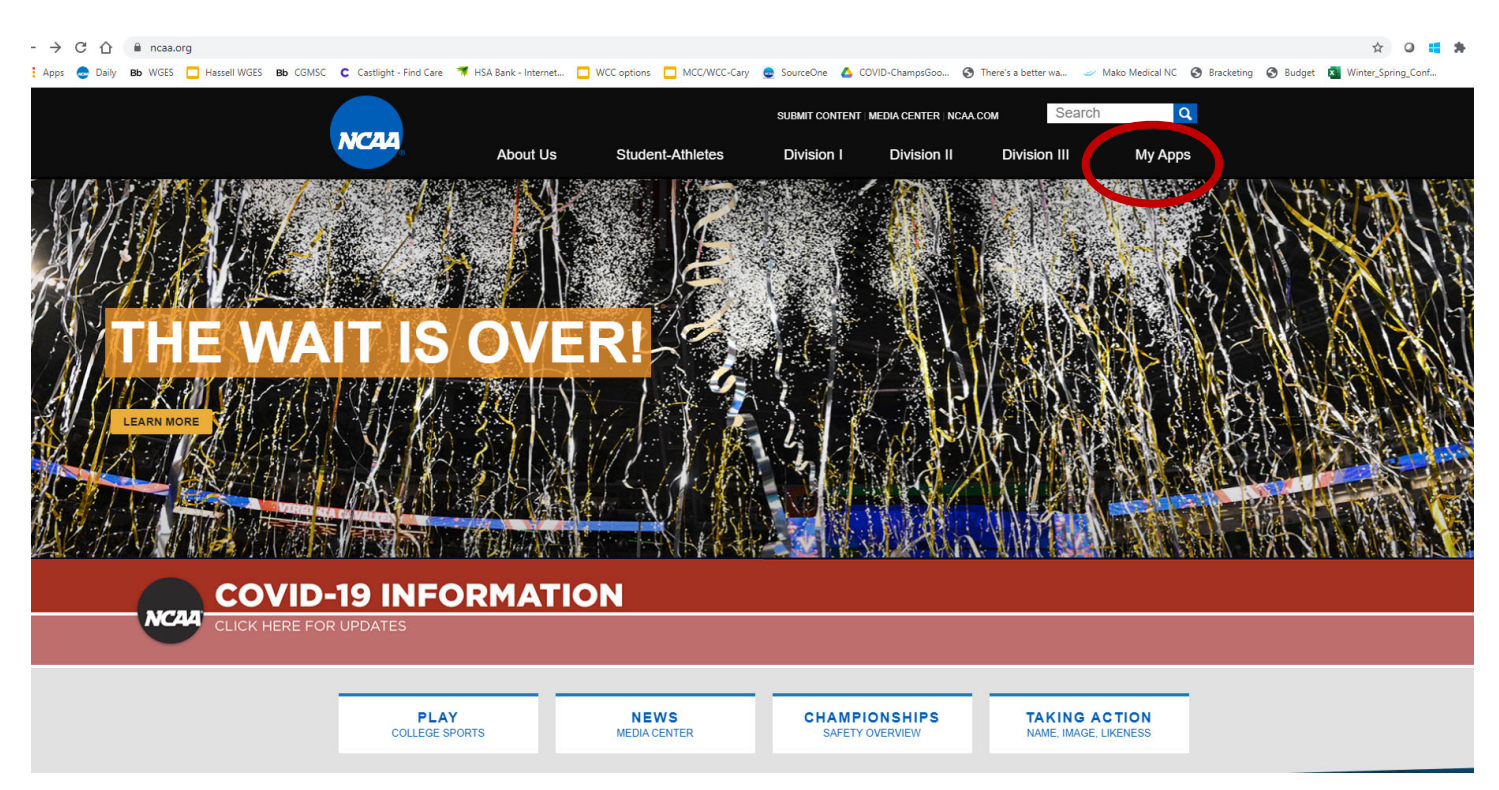

Go to <u>www.NCAA.org</u>, then click on the "My Apps" tab along the top of the page (circled in red below).

[If you do not already have access to the NCAA.org single sign on (SSO), you will need to request access with the SSO administrator at your school. If you do not know who the SSO administrator is, work with your athletics office who should be able to connect you with that person. The SSO administrator will need to grant you access to SSO and give you access to the Rowing Results Reporting application.]

Enter your email and log in.

| NCAA Applications                                                                                                    |  |
|----------------------------------------------------------------------------------------------------|--|
| Log in to NCAA Applications                                                                                                    |  |
| Email or Username                                                                                                    |  |
| Next Forgot Password?                                                                                                    |  |
| If you are a high school administrator, you cannot log in on this page distead, go to the NCAA Eligibility Center High School Portal website.<br>Technical questions or assist and Costent the new Web Help Desk. |  |
|                                                                                                    |  |
|                                                                                                    |  |
|                                                                                                    |  |

| NCAA             | NCAA Applications                                                                                                    |
|------------------|----------------------------------------------------------------------------------------------------|
| Log in to NC     | AA Applications                                                                                                    |
| Password         | Password                                                                                                    |
|                  | Is this a public or shared computer?                                                                                           |
|                  | Sign in Forgot Password?                                                                                                    |
| If you are a hig | h school administrator, you cannot log in on this page. Instead, go to the NCAA Eligibility Center High School Portal website. |
| Technical ques   | stions or assistance? Contact the NCAA Web Help Desk.                                                                          |
|                  |                                                                                                    |

Click "Rowing Results Reporting".

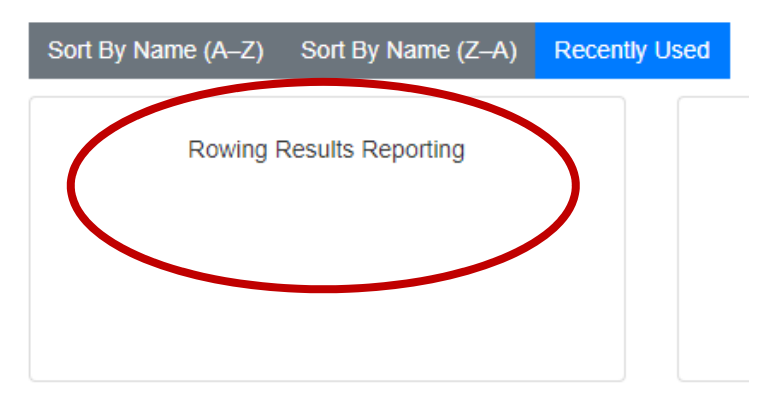

You should be signed in and your school listed in the top right. [For purposes of this tutorial, we entered in test data in the name of the host for the 2021 and 2022 NCAA Women's Rowing Championships.]

Note the tabs at the top of the screen in the blue bar.

| NCAA   | Rowin                   | g Results Rej                | porting     |            |                                                        | UCF ROWER<br>UNIVERSITY OF CENTRAL FLORIDA<br>LOG OUT | UPF |  |
|--------|-------------------------|------------------------------|-------------|------------|--------------------------------------------------------|-------------------------------------------------------|-----|--|
| *      | EVENTS                  | TEAM                         | HOME COURSE | RANKINGS   |                                                        |                                                       |     |  |
| Welco  | ome!                    |                              |             |            |                                                        |                                                       |     |  |
| Welcom | e to the NCAA Rowing Re | sults Reporting application. |             |            |                                                        |                                                       |     |  |
|        |                         |                              |             | CONTACT US | TERMS AND CONDITIONS OUR PRIVACY POLICY<br>© 2021 NCAA |                                                       |     |  |
| 1      |                         | -                            |             |            |                                                        |                                                       |     |  |
|        |                         |                              |             |            |                                                        |                                                       |     |  |
|        |                         |                              |             | 0          | 1                                                      |                                                       |     |  |
|        |                         |                              |             |            |                                                        |                                                       |     |  |

If you click "Home Course", you will bring up the entry page where you can enter the name and address of your venue.

| Rowing Results Reporting        |                      | UNIVERSITY OF CENTRAL FLORIDA<br>LOG OUT |
|---------------------------------|----------------------|------------------------------------------|
| EVENTS TEAM HOME COURSE RANKING | S                    |                                          |
| lome Course                     |                      |                                          |
|                                 |                      |                                          |
| Name                            |                      |                                          |
|                                 |                      |                                          |
| Street 1                        | Street 2<br>optional |                                          |
| City                            | State                | ▼ Zip                                    |
| Active?                         |                      |                                          |
|                                 |                      |                                          |
|                                 |                      | SAU                                      |

If you click "Team", you will bring up the screen where you can enter your team roster and enter contact information for your coaches and other personnel. Click "Add Roster" to enter in your team roster.

| Rowing Resul   | ts Reporting  |                                                |                    | UNIVERSITY C   | UCF ROWER<br>F CENTRAL FLORIDA<br>LOG OUT |
|----------------|---------------|------------------------------------------------|--------------------|----------------|-------------------------------------------|
| EVENTS TEA     | M HOME COURSE | RANKINGS                                       |                    |                |                                           |
| Team           |               |                                                |                    |                |                                           |
| ROSTER COACHES |               |                                                |                    |                |                                           |
| ADD ROSTER     |               |                                                | Search             |                | Q                                         |
| Last Name A    | First Name    | Birthdate                                      |                    | Active?        | Actions                                   |
|                |               | No roster yet!                                 |                    |                |                                           |
|                |               |                                                |                    | Rows per page: | 10 🕶 - < >                                |
|                |               | CONTACT US TERMS AND CONDITIONS<br>© 2021 NCAA | OUR PRIVACY POLICY |                |                                           |
|                |               |                                                |                    |                |                                           |

| TEAM | номе с    | OURSE           | RANKINGS              |  |      |        |        |          |               |
|------|-----------|-----------------|-----------------------|--|------|--------|--------|----------|---------------|
|      |           |                 | otor                  |  |      |        |        |          |               |
|      |           | New No          | SICI                  |  |      | $\sim$ |        |          |               |
|      |           | First Nam       | e                     |  |      |        |        |          |               |
|      | First Nar | Last Nam        | 2                     |  |      |        | ctive? |          |               |
|      |           |                 |                       |  |      |        |        | Rows per | page: 10<br>— |
|      |           | Birtho<br>MM/DE | late<br>//YYYY format |  | <br> | _      |        |          |               |
|      |           |                 |                       |  | S    | SAVE   |        |          |               |
|      |           |                 |                       |  |      |        |        |          |               |

Click "Coaches/Personnel", then click "Add Coach"

| NCAA  | Rowing  | g Results Rep | porting     |               |                       |                   | UNIVE   | UCF ROWER<br>RSITY OF CENTRAL FLORIDA<br>LOG OUT | Upp     |
|-------|---------|---------------|-------------|---------------|-----------------------|-------------------|---------|--------------------------------------------------|---------|
| *     | EVENTS  | TEAM          | HOME COURSE | RANKINGS      |                       |                   |         |                                                  |         |
| Team  |         |               |             |               |                       |                   |         |                                                  |         |
| ROTER | COACHES |               |             |               |                       |                   |         |                                                  |         |
| ADD ( | соасн   |               |             |               |                       | Search            |         |                                                  | Q       |
|       | First   | Name          | Last Name   | Email         | Cell Phone            | Office Phone      | Active? |                                                  | Actions |
|       |         |               |             |               | No coaches yet!       |                   |         |                                                  |         |
|       |         |               |             |               |                       |                   | Rows p  | ier page: 10 💌 –                                 | < >     |
|       |         |               |             | CONTACT US TE | ERMS AND CONDITIONS C | UR PRIVACY POLICY |         |                                                  |         |
|       |         |               |             |               |                       |                   |         |                                                  | 29      |

Enter in your coaches and personnel that would travel to the championships if your team is selected (trainer, SID, and/or administrator)

| TEAM | номе о   | COURSE  | RANKINGS |           |                               |                                 |      |                |
|------|----------|---------|----------|-----------|-------------------------------|---------------------------------|------|----------------|
|      |          |         |          |           |                               |                                 |      |                |
|      |          | New Coa | ach      |           |                               |                                 | ×    |                |
| e    | Last Nam | Title   | F        | irst Name |                               | Last Name                       | _    | Active?        |
|      |          | Email   |          |           | Cell Phone<br>(###) ### ##### | Office Phone<br>(###) ######### | - 1  | Rows per page: |
|      |          |         |          |           |                               |                                 | SAVE |                |
|      | - Starre | Calm.   |          |           |                               |                                 |      |                |
|      |          |         |          |           |                               |                                 |      | <u> </u>       |

Click "Events" to enter in your schedule. Later you will go to "Events" to enter or view results of those events.

| NCAA Rowing R | esults Reporting | 3                 |                                        |                  |        | UCF ROWER<br>UNIVERSITY OF CENTRAL FLORIDA<br>LOG OUT | u <sub>f</sub> |
|---------------|------------------|-------------------|----------------------------------------|------------------|--------|-------------------------------------------------------|----------------|
| Sevents       | ТЕАМ НОМЕ        | E COURSE RANKINGS |                                        |                  |        |                                                       |                |
| Events        |                  |                   |                                        |                  |        |                                                       |                |
| ADD EVENT     |                  |                   |                                        | 5                | Search |                                                       | Q              |
| Date          |                  | Name              |                                        | Course           |        |                                                       |                |
|               |                  |                   | No events yet!                         |                  |        |                                                       |                |
|               |                  |                   |                                        |                  |        | Rows per page: 10 👻 -                                 | < >            |
|               |                  | CONTACT US        | TERMS AND CONDITIONS OU<br>© 2021 NCAA | R PRIVACY POLICY |        |                                                       |                |
| Control (G    |                  |                   |                                        | WASHINGTON       |        |                                                       |                |

Click "Add Event" to enter each event for your schedule. Add the date and find the course in the drop-down menu. You can type in a key word to search for a course or host school. If you can't find a course, contact Kelly Whitaker (<u>kwhitaker@ncaa.org</u>).

| *   | EVENTS    | TEAM | HOME | COURSE | RANKINGS       |  |      |                     |
|-----|-----------|------|------|--------|----------------|--|------|---------------------|
| Eve | nts       |      |      |        |                |  |      |                     |
| 6   | ADD EVENT |      |      | New E  | vent           |  | ×    |                     |
|     | Dale      |      |      |        |                |  |      |                     |
|     |           |      |      | Ever   | it Date        |  |      |                     |
|     |           |      |      | Course | D/YYYYY format |  |      | Rows per page: 10 💌 |
|     |           |      |      |        |                |  | -    |                     |
| 6   | 4         |      |      | Name   |                |  |      |                     |
|     |           |      |      |        |                |  |      |                     |
|     |           |      |      |        |                |  | SAVE |                     |
|     | N.C.      |      |      |        |                |  |      |                     |
|     |           |      |      |        |                |  |      |                     |

As you enter your events, you will see that it builds your schedule for the year. If you need to edit the event (for example, a change of date due to weather), click the pen icon. If you need to delete an event, click the trashcan icon.

Once the date of an event has been reached, a stopwatch icon will appear (circled in red below). This is where you can click to enter in results if you are the host or designated to enter the results of an event.

| DEVENT     |                                   |                                       | Search                   |                     | C            |
|------------|-----------------------------------|---------------------------------------|--------------------------|---------------------|--------------|
| Date       | Name                              | Cou                                   | JISE                     |                     |              |
| 04/10/2021 | Test Regatta                      | Joh                                   | inson Family Boathouse   |                     | 1            |
| 03/27/2021 | Demo Dual                         | Der                                   | mo Rowing Center         |                     | 1            |
| 03/20/2021 | Indianapolis Invitational Regatta | Ind                                   | 'ianapolis Rowing Center |                     | <b>~</b> (•) |
|            |                                   |                                       |                          | Rows per page: 10 💌 | 1-3 of 3 🗸   |
|            |                                   | CONTACT US TERMS AND CONDITIONS OUR I | PRIVACY POLICY           |                     |              |

Start by entering in the conditions of the *overall* event. Later, there is a place within each race where comments can be entered at the race level, if needed.

| <b>EVENTS</b>              | TEAM HOME COURSE                            | RANKINGS            |                                 |             |                |                |
|----------------------------|---------------------------------------------|---------------------|---------------------------------|-------------|----------------|----------------|
| Events > 03/20/2021        | Indianapolis Invitational Regatta (Indianap | olis Rowing Center) |                                 |             |                |                |
| Conditions                 |                                             |                     |                                 |             |                |                |
| A Speed-M                  | Wind Direction: ///                         |                     |                                 |             |                |                |
| Other Conditions: No other | ondition information entered.               |                     |                                 |             |                |                |
|                            |                                             | ٨                   | lo race results yet!            |             |                |                |
|                            |                                             | CONTACT US TERMS A  | ND CONDITIONS OUR PRIVACY POLIC | Y           |                |                |
|                            |                                             |                     |                                 |             |                |                |
|                            |                                             |                     |                                 |             |                |                |
|                            |                                             |                     |                                 |             |                |                |
| Direction: A               | Edit Event Con                              | ditions             |                                 |             |                |                |
|                            |                                             |                     |                                 |             |                |                |
|                            | Wind Speed                                  | MPH                 | Wind Direction                  |             | -              |                |
|                            |                                             |                     |                                 |             |                |                |
|                            |                                             |                     |                                 |             |                |                |
|                            | Other Conditions                            |                     |                                 |             |                |                |
|                            |                                             |                     |                                 |             | 0 / 4000       |                |
|                            |                                             |                     |                                 |             |                |                |
|                            |                                             |                     |                                 | CANCEL      | SAVE           |                |
| No. of the second          | Silving and                                 | 3                   |                                 | Sauce State | and the second |                |
|                            |                                             |                     |                                 |             |                |                |
|                            |                                             |                     |                                 |             |                | and the second |
|                            |                                             |                     |                                 |             |                |                |

Once conditions are entered, click "Add Race" to enter in the races.

| *   | EVENTS                      | TEAM                         | HOME COURSE           | RANKINGS           |                                                      |
|-----|-----------------------------|------------------------------|-----------------------|--------------------|------------------------------------------------------|
| Eve | nts > 03/20/2021 Ir         | ndianapolis Invitationa      | al Regatta (Indianapo | lis Rowing Center) |                                                      |
| _   |                             |                              |                       |                    |                                                      |
| -   | Conditions                  |                              |                       |                    |                                                      |
| wi  | nd Speed: N/A               |                              | Wind Direction: N/A   |                    |                                                      |
| Ot  | ner Conditions: No other co | ndition information entered. |                       |                    |                                                      |
|     |                             |                              |                       |                    | No race results yet!                                 |
|     |                             |                              |                       |                    | ADD RACE STEMIT COMPLETE RESULTS                     |
|     |                             |                              |                       | CONTACT US TE      | RMS AND CONDITIONS OUR PRIVACY POLICY<br>© 2021 NGAA |

Use the drop-down menus to select the race number, race type, distance (which is defaulted to 2,000m, but can be changed), and select boat category. Then click "Add Race Result".

|                                |           | Petere                      |            |
|--------------------------------|-----------|-----------------------------|------------|
| Race Number                    | Race Type | ✓ 2000 meters Boat Category | Fours      |
|                                |           |                             |            |
| Race Results                   |           |                             | ADD RACE R |
| Institution/Other              |           | Time▲                       |            |
|                                |           | No race results yet!        |            |
| Please enter at least one resu | II.       |                             |            |
|                                |           |                             | CANCE      |

Add institutions from the drop-down menu; you can type in a key word to search for a team name to do a search. Select the boat classification from the dropdown, then enter their time. When entered, click "Save" or "Save and Add New" to enter more results.

| <sup>er</sup> Add Race Result                |      |              |     |
|----------------------------------------------|------|--------------|-----|
| NCAA Institution     Ot                      | her  |              | te  |
| Institution<br>University of Central Florida |      |              | •   |
| Boat Classification                          |      |              | •   |
| Time<br>06:27.770                            |      |              | _   |
| CANCEL                                       | SAVE | SAVE AND ADD | NEW |

You will notice that there are choices of I Eight or II Eight or Other for an Eights race. This is where you can indicate which boat is in that race. Sometimes, it is all "I Eights" in a race. Other times, there may be a "II Eight" racing in a "I Eights" race. If you know that information, enter it. If you do not, just enter it in as a "I Eight" and a team can send a comment or a dispute when they go in to verify the race and enter lineups. If this happens, you will be notified of the dispute and you can go back in to change it to the correct category. If a team races two boats in a race, only one can be the "I Eight", the second entry must be entered as a "II Eight" or an "Other".

| Add Race Result                                                   | ter |
|-------------------------------------------------------------------|-----|
| NCAA Institution Other  Institution University of Central Florida |     |
| Boat Classification                                               | ł   |
| l Eight                                                           | I   |
| II Eight                                                          | l   |
| Other                                                             | ľ   |
|                                                                   |     |
| CANCEL SAVE SAVE AND ADD NEW                                      |     |

If it is not a "I Eight" or a "II Eight", select "Other". Once you select "Other", a line appears titled "Boat Classification – Other". Here you can enter in the type, such as "Novice" or "III Eight".

| Cer | Add Race Result                              |     |
|-----|----------------------------------------------|-----|
|     | NCAA Institution     O     Other             | ter |
|     | Institution<br>University of Central Florida |     |
|     | Boat Classification<br>Other                 |     |
|     | Boat Classification - Other<br>Novice        |     |
|     | Time<br>Enter as MM:SS.MS format             |     |
|     | CANCEL SAVE SAVE AND ADD NEW                 |     |

If one of the boats racing is from an NCAA institution, but it is a club team, you can select the institution from the drop-down menu, but you will notice that in the line titled "Boat Classification", the only choice is "Other" because it isn't a varsity team. In the line "Boat Classification – Other", you can enter in "Club" or other designation. Then enter the time and click "Save" or "Save and Add New".

| er           | Add Race Result                     |     |
|--------------|-------------------------------------|-----|
|              | NCAA Institution     Other          | ter |
|              | Institution<br>Purdue University    | I   |
| - 1          |                                     | I   |
| $\checkmark$ | Boat Classification                 |     |
|              | Other                               | l   |
|              | Boat Classification - Other<br>Club |     |
|              | Time<br>Enter as MM-SS.MS format    | I   |
|              |                                     |     |
|              | CANCEL SAVE SAVE AND ADD NEW        |     |

If one of the boats racing is not from an NCAA institution, select "Other" at the top, then enter a description such as "NAIA" or "Club".

| Add Race Result                  |
|----------------------------------|
| NCAA Institution  Other          |
| Other<br>Menio College - NAIA    |
| Time<br>Enter as MM:SS.MS format |
| CANCEL SAVE SAVE AND ADD NEW     |

Once you enter in all the boats in the race, click "Save".

| ace Number                     | Race Type<br>Heat | Distance<br>2000 n | Boat Category   Eights   Fours |                 |
|--------------------------------|-------------------|--------------------|--------------------------------|-----------------|
| ace Results                    |                   |                    |                                | ADD RACE RESULT |
| stitution/Other                |                   |                    | Time                           | Actions         |
| ivy (I Eight)                  |                   |                    | 06:25.08                       | 1 🗇             |
| va (I Eight)                   |                   |                    | 06:18.29                       | / 🖻             |
| iversity of Central Florida (I | Eight)            |                    | 06.27.77                       | / =             |

Once you hit save, it will build the race results list. Here is the place where a race comment can be added, such as "a front came through and changed to a headwind" or "damage to XYZ College's boat in lane 3 due to debris on the course in the last 250m". A comment is not necessary for every race; only for races that need further information or explanation.

[Note: This is to enter race specific occurrences that may have affected times or outcomes or explain an anomaly. This is not a place to enter anecdotal information like, "Suzy had the flu and didn't row very well"; nor is it a place to complain or protest.]

|                                              |            |                  |       | <br> | _ | _ |
|----------------------------------------------|------------|------------------|-------|------|---|---|
| Conditions                                   |            |                  |       |      |   |   |
| Wind Speed: 7 MPH                            | Wind Direc | ction: Cross-Hea | dwind |      |   |   |
| Other Conditions: sunny                      |            |                  |       |      |   |   |
| Race 1· Heat (8+)                            |            |                  | 0     |      |   |   |
| Distance: 2000m                              | _          |                  | U     |      |   |   |
| University of Iowa (I Eight)                 | 06:18.029  | 00:00.00         |       |      |   |   |
| U.S. Naval Academy (I Eight)                 | 06:25.008  | +00:06.979       |       |      |   |   |
| University of Central Florida (I<br>Eight)   | 06:27.077  | +00:09.48        | 21    |      |   |   |
| Indiana University,<br>Bloomington (I Eight) | 06:28.002  | +00:09.973       |       |      |   |   |
|                                              |            |                  |       |      |   |   |

| u iest |             | onun rogatta (maia       | iapono rennig contor) |          |
|--------|-------------|--------------------------|-----------------------|----------|
|        | Race Co     | omment                   |                       |          |
|        | Please ente | r a race comment (race o | conditions, etc)      | 0 / 4000 |
|        |             |                          | CANCEL                | SAVE     |
|        |             |                          | Distance: 2000m       |          |
|        | 06:18.029   | 00:00.00                 | Indiana University,   |          |

After you have entered in all the races, you won't be able to submit your complete results until you enter your team's race roster for each race you were in. Click the people icon (circled in red below) to enter your race roster.

| Conditions                                |                        |            |           |                                            |           |                |          |
|-------------------------------------------|------------------------|------------|-----------|--------------------------------------------|-----------|----------------|----------|
| Wind Speed: 7 MPH                         | Wind Direction: Cross- | Headwind   |           |                                            |           |                |          |
| Other Conditions: sunny                   |                        |            |           |                                            |           |                |          |
| Race 1: Heat (8+)                         |                        |            | •         | Race 2: Heat (8+)                          |           |                | ,        |
| Distance: 2000m                           |                        |            |           | Distance: 2000m                            |           |                |          |
| University of Iowa (I Eight)              | 06:18.287              | 00:00.00   |           | Indiana University, Bloomington (II Eight) | 06:32.115 | 00:00.00       |          |
| Indiana University, Bloomington (I Eight) | 06:23.849              | +00:05.562 |           | University of Central Florida (II Eight)   | 06:41.260 | +00:09.14      | 21       |
| U.S. Naval Academy (I Eight)              | 06:25.082              | +00:06.795 | $\frown$  | University of Iowa (II Eight)              | 06:41.614 | +00:09.499     |          |
| University of Central Florida (I Eight)   | 06:27.070              | +00:08.783 | <u></u>   | U.S. Naval Academy (II Eight)              | 06:44.684 | +00:12.569     |          |
|                                           |                        |            |           | Indiana University, Bloomington (Novice)   | 06:50.304 | +00:18.189     |          |
| DELETE RACE                               |                        |            | EDIT RACE | DELETE RACE                                |           |                | EDIT RAC |
| Pace 3: Heat (4+)                         |                        |            |           |                                            |           |                |          |
| Distance: 2000m                           |                        |            |           |                                            |           |                |          |
| Indiana University, Bloomington (Four)    | 07:09.447              | 00:00.00   | $\frown$  |                                            |           |                |          |
| University of Central Florida (Four)      | 07:22.920              | +00:13.473 |           |                                            |           |                |          |
| University of Iowa (Four)                 | 07:26.819              | +00:17.372 |           |                                            |           |                |          |
| U.S. Naval Academy (Four)                 | 07:29.022              | +00:19.575 |           |                                            |           |                |          |
| DELETE RACE                               |                        |            | EDIT RACE |                                            |           |                |          |
|                                           |                        |            |           |                                            | ADD RACE  | SUBMIT COMPLET | IE RESU  |

Enter your race roster and save. The people icon will turn blue when complet

|                    |             | Race 2: Heat    | (8+)   |      |                  |
|--------------------|-------------|-----------------|--------|------|------------------|
|                    |             | Distance: 2000m |        |      | 1000             |
| :18.287<br>:23.849 | Race Roster |                 |        |      | l Eight)<br>ght) |
| :27.070            | Covewain    |                 |        | -    |                  |
|                    | Coxswall    |                 |        |      | Novice)          |
|                    | Required    |                 |        |      |                  |
|                    | Rowers      | <br>            |        | *    |                  |
| 09.447             |             |                 | CANCEL | SAVE |                  |
| 22.920             | +00:13.473  |                 |        |      |                  |
| 26.819             | +00:17.372  |                 |        |      |                  |
| 29.022             | +00:19.575  |                 |        |      |                  |

Once all your lineups are entered. You can then click "Submit Complete Results". There will be a pop-up that asks you if you want to "Submit Event Results", if you are finished, click "Submit".

|           |                                             | 9                                   | Race 2: Heat (8+)                          |
|-----------|---------------------------------------------|-------------------------------------|--------------------------------------------|
|           |                                             |                                     | Distance: 2000m                            |
| 06:18.287 | 00:00.00                                    |                                     | Indiana University, Bloomington (II Eight) |
| 06:23.849 | +00:05.562                                  |                                     | University of Central Florida (II Eight)   |
| 06:25.082 | +00:06.795                                  |                                     | University of Iowa (II Eight)              |
| 06:27.070 | Submit Event F<br>By clicking Submit you ar | <b>≷esults?</b><br>e confirming tha | at the results are accurate and complete.  |
| 07:09.447 | 00:00.00                                    |                                     |                                            |
| 07:22.920 | +00:13.473                                  | 21                                  |                                            |
| 07:26.819 | +00:17.372                                  |                                     |                                            |

After you hit submit, the coaches entered into the coaches tab for each school in your event will receive an email that there are results for them to review.

You will notice after you submit, there is a  $\bigcirc$  by the event. This means it is ready for input by the other teams of their lineups to certify the results. Once all of them do, you will see a green check mark  $\checkmark$  by the event meaning the results are confirmed and complete.

| Events | 5          |                                   |                                        |                |      |          |     |    |
|--------|------------|-----------------------------------|----------------------------------------|----------------|------|----------|-----|----|
| ADD    | DEVENT     |                                   | Search                                 |                |      |          |     | Q  |
|        | Date       | Name                              | Course                                 |                |      |          |     |    |
| ~      | 11/19/2020 | Indy 500 Cup                      | Indianapolis Rowing Center             |                |      |          |     | i≡ |
| ~      | 12/10/2020 | Test Event                        | Dale England Rowing Center             |                |      |          |     | iΞ |
| ~      | 12/31/2020 | New Year's Bash                   | Dale England Rowing Center             |                |      |          |     | ≔  |
|        | 01/15/2021 | Test Cup                          | Indianapolis Rowing Center             |                |      |          | / 0 | Ô  |
|        | 02/17/2021 | Watsky's Test Rowing Extravaganza | Indianapolis Rowing Center             |                |      |          |     | := |
|        | 02/18/2021 | Regatta Test                      | Indianapolis Rowing Center             |                |      |          |     | ≔  |
| ~      | 03/19/2021 | Demo Cup II                       | Indianapolis Rowing Center             |                |      |          |     | := |
| 0      | 03/20/2021 | Indianapolis Invitational Regatta | Indianapolis Rowing Center             |                |      |          |     | i≡ |
|        |            |                                   |                                        | Rows per page: | 10 👻 | 1-8 of 8 | <   | >  |
|        |            | CONTACT US                        | ERMS AND CONDITIONS OUR PRIVACY POLICY |                |      |          |     |    |

As a non-host coach for an event, after results are entered by the host, you will go into the event and you will see a screen like below. You will notice that only the University of Central Florida has a green  $\checkmark$  by its name. That is because UCF had to complete its race rosters prior to submitting the complete results. The other schools have yet to enter theirs into the system but will get a green check once they enter rosters and click the green "Certify Race" button (like Indiana University shown below in Race 3). To enter your race roster for each boat, you should click the grayed people icon (circled in red below).

|                                                                                                    |                                                            |            | <b>_</b>    | Race 2. Heat (0+)                          |                           |
|----------------------------------------------------------------------------------------------------|------------------------------------------------------------|------------|-------------|--------------------------------------------|---------------------------|
| (ance: 2000m                                                                                       |                                                            |            |             | Distance: 2000m                            |                           |
| University of Iowa (I Eight)                                                                       | 06:18.287                                                  | 00:00.00   |             | Indiana University, Bloomington (II Eight) | 06:32.115 00:00.00        |
| Indiana University, Bloomington (I Eig                                                             | ht) 06:23.849                                              | +00:05.562 |             | University of Central Florida (II Eight)   | 06:41.260 +00:09.145      |
| U.S. Naval Academy (LEight)                                                                        | 06:25.062                                                  | +00:06.795 | $\smile$    | University of lowa (II Eight)              | 06:41.614 +00:09:499      |
| SPUTE RESULTS                                                                                      | 00.27.070                                                  | c          | ERTIFY RACE | Indiana University, Bloomington (Novice)   | 06:50.304 +00:18.189      |
|                                                                                                    |                                                            |            |             | DISPUTE RESULTS                            | CERT                      |
| ace 3: Heat (4+)                                                                                   |                                                            |            | •           |                                            |                           |
| stance: 2000m                                                                                      | 07.00 447                                                  | 00.00.00   |             |                                            |                           |
| <ul> <li>Indiana University, Bioomington (Four<br/>University of Central Elorida (Four)</li> </ul> | 07:09.447                                                  | +00:13 473 |             |                                            |                           |
| University of Iowa (Four)                                                                          | 07:22.920                                                  | +00:13:473 |             |                                            |                           |
| U.S. Naval Academy (Four)                                                                          | 07:29.022                                                  | +00:19.575 |             |                                            |                           |
| 06:18.287<br>06:23.849                                                                             | Race Roster                                                |            |             | Dace 2: Heat (91)                          | in (II Eight)<br>I Eight) |
| 06:25.082<br>06:27.070                                                                             | Coxswain                                                   |            |             |                                            | n (Novice)                |
| 06:25.082<br>06:27.070                                                                             | Rowers                                                     |            |             |                                            | n (Novice)                |
| 06:25.082<br>06:27.070                                                                             | Rowers                                                     |            |             | CANCEL                                     | n (Novice)                |
| 06:25.082<br>06:27.070<br>07:09.447                                                                | Coxswain<br>Rowers<br>00:00.00                             |            |             | CANCEL                                     | n (Novice)                |
| 06:25.082<br>06:27.070<br>07:09.447<br>07:22.920                                                   | Coxswain<br>Rowers<br>00:00.00<br>+00:13.473               | <u></u>    |             | CANCEL                                     | n (Novice)                |
| 06:25.082<br>06:27.070<br>07:09.447<br>07:22.920<br>07:26.819                                      | Coxswain<br>Rowers<br>00:00.00<br>+00:13.473<br>+00:17.372 | <u>0.1</u> |             | CANCEL                                     | ave                       |

It will brink up this screen. When you click "Coxswain" or "Rowers, it will bring down the whole list of student-athletes you entered at the beginning of the year, and you simply click the box next to the coxswains name and by each rower's name that was in that boat. After you complete a race roster, the people icon will turn blue. After race roster is entered, and times are reviewed and accurate, click the green "Certify Race" button. When you go back to the event screen, you will see a green check v by your school (as you see by UCF, and by Indiana in Race 3 in the screenshot above).

If you notice an error in the results, you can click "Dispute Results" and a dialogue box will pop up and allow you to enter in what you feel is inaccurate (e.g., inaccurate time listed; boat time inaccurate because your II Eight raced in the I Eight race; wrong school entered in a race, etc.) Once you enter that, the host will be notified of the dispute.

You can also enter in a race comment, if needed. Reminder, comments are race-specific occurrences that might need brought to the committee's attention, it isn't a forum to complain or explain something anecdotal.

If you do not have any dispute, or all things have been cleared, click "Certify Race".

| Condit   | tions                                     |                         |            |             |          |                                            |           |            |            |
|----------|-------------------------------------------|-------------------------|------------|-------------|----------|--------------------------------------------|-----------|------------|------------|
| Wind Sp  | eed: 7 MPH                                | Wind Direction: Cross-H | eadwind    |             |          |                                            |           |            |            |
| Other Co | onditions: sunny                          |                         |            |             |          |                                            |           |            |            |
| Race     | 1: Heat (8+)                              |                         |            |             | Race     | 2: Heat (8+)                               |           |            | ,<br>,     |
| Distance | : 2000m                                   |                         |            |             | Distance | 2000m                                      |           |            |            |
|          | University of Iowa (I Eight)              | 06:18.287               | 00:00.00   |             |          | Indiana University, Bloomington (II Eight) | 06:32.115 | 00:00.00   | 22         |
|          | Indiana University, Bloomington (I Eight) | 06:23.849               | +00:05.562 |             | ~        | University of Central Florida (II Eight)   | 06:41.260 | +00:09.145 |            |
|          | U.S. Naval Academy (I Eight)              | 06:25.082               | +00:06.795 |             |          | University of Iowa (II Eight)              | 06:41.614 | +00:09.499 |            |
| ~        | University of Central Florida (I Eight)   | 06:27.070               | +00:08.783 |             |          | U.S. Naval Academy (II Eight)              | 06:44.684 | +00:12.569 |            |
| DISPUTE  | ERESULTS                                  |                         | C          | ERTIFY RACE | DISPUTE  | RESULTS                                    | 00.50.304 | +00.18.189 | ERTIFY RAC |
| Race :   | 3: Heat (4+)                              |                         |            |             |          |                                            |           |            |            |
| Distance | : 2000m                                   |                         |            |             |          |                                            |           |            |            |
|          | Indiana University, Bloomington (Four)    | 07:09.447               | 00:00.00   | 0.0         |          |                                            |           |            |            |
| ×        | University of Central Florida (Four)      | 07:22.920               | +00:13.473 |             |          |                                            |           |            |            |
|          | University of Iowa (Four)                 | 07:26.819               | +00:17.372 |             |          |                                            |           |            |            |
|          | U.S. Naval Academy (Four)                 | 07:29.022               | +00:19.575 |             |          |                                            |           |            |            |
|          |                                           |                         |            |             |          |                                            |           |            |            |

| Dispute      | Results?                  |                       |                |            |             |
|--------------|---------------------------|-----------------------|----------------|------------|-------------|
| Please provi | ide a detailed descriptio | n of disputed results |                |            |             |
| \$7          |                           |                       | 0              | / 4000     | n (II Eight |
| 49           |                           |                       |                |            | l Eight)    |
| 82           |                           | <u></u>               |                | CAVE       |             |
| 70           |                           | 04                    | INCEL          | SAVE       |             |
|              |                           | Inulana               | JIIIVEISILY, D | noonningid | on (Novice  |

|   |                        |         | •       |       | Rac     | e 2: F | leat | (8+)  |          |
|---|------------------------|---------|---------|-------|---------|--------|------|-------|----------|
| 7 | Race Commen            | t       |         |       |         |        |      |       |          |
|   | Please enter a race co | mment ( | (race c | ondit | ions, e | etc)   |      |       |          |
|   |                        |         |         |       |         |        |      |       | 0 / 4000 |
|   |                        |         |         |       |         |        |      |       | _        |
| L |                        |         |         |       |         |        | C    | ANCEL | SAVE     |
|   |                        |         |         |       |         |        |      |       |          |
|   |                        |         |         |       |         |        |      |       |          |
|   | 00:00.00               |         |         |       |         |        |      |       |          |
|   | +00.13 473             |         |         |       |         |        |      |       |          |